# Einrichtung der iPads an der OzD

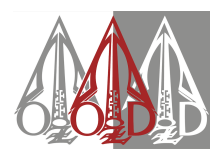

#### Variante A:

Du hast ein eigenes iPad bei JessenLenz eingereicht, um es in die OzD-Umgebung aufzunehmen. Das Bild rechts zeigt den Startbildschirm.

#### ACHTUNG:

Unten (siehe unten) steht ein wichtiger Satz- wenn Du die entfernte Verwaltung durch die Hansestadt Lübeck in den Einstellungen tatsächlich verlässt, dann ist der ganze Aufwand mit JessenLenz umsonst gewesen, auch das Geld ist vergebens ausgegeben.

Es gibt eine 4-wöchige Übergangsfrist, innerhalb derer man das Gerät wieder aus der Verwaltung entfernen kann. Das solltest Du nicht tun!

Du kannst trotzdem jederzeit eine Entfernung aus der Verwaltung beantragen – einfach eine Mail mit Seriennummer und Austrittsdatum (aus der OzD) an Herrn Sewing schicken.

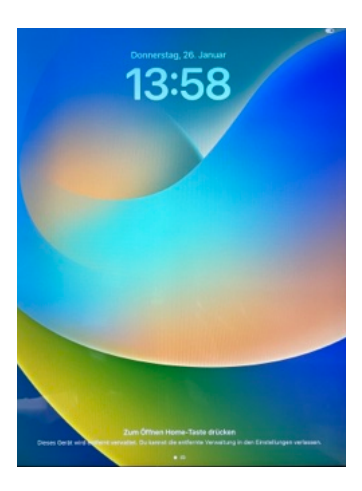

### Zum Öffnen Home-Taste drücken

0

Dieses Gerät wird entfernt verwaltet. Du kannst die entfernte Verwaltung in den Einstellungen verlassen.

#### Variante B:

Du hast ein neues iPad von JessenLenz in der Hand.

- 1. Wähle Deine Sprache
- 2. Wähle Dein Land
- 3. Wähle ,Manuell konfigurieren'

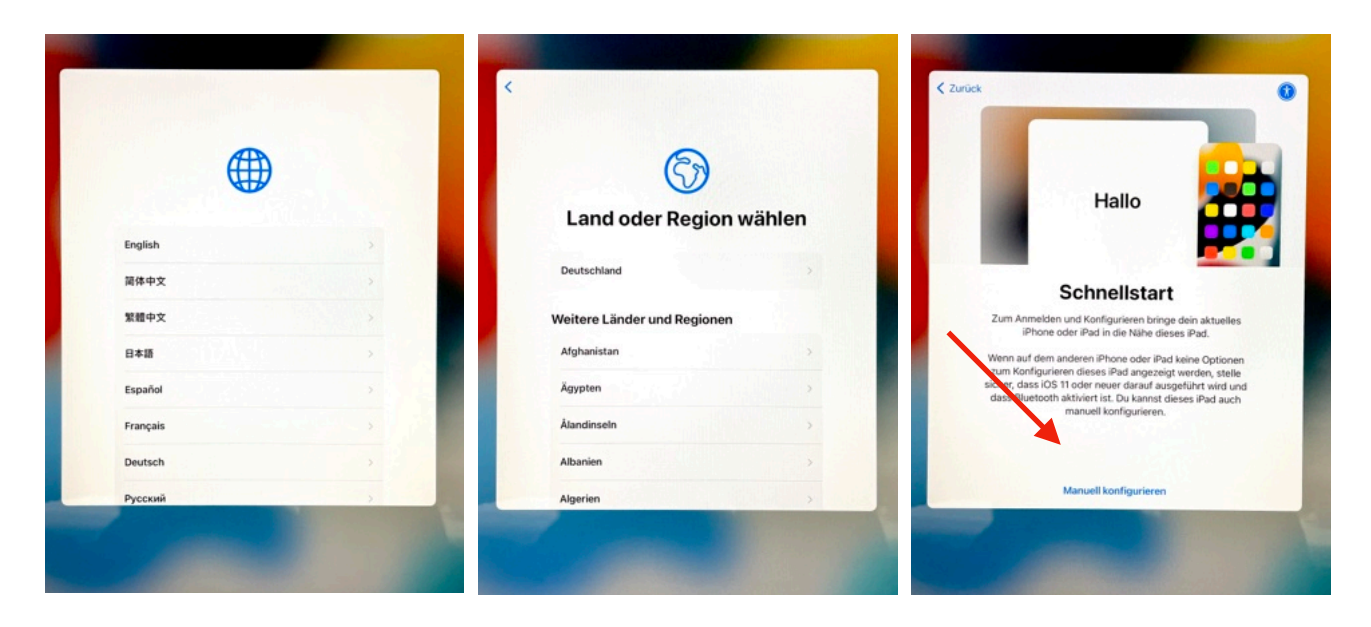

### Einrichtung der iPads an der OzD

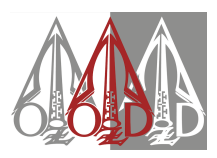

4. Wähle Dein WLAN und gib dann das Passwort ein

- 5. Warte... warte... warte....
- 6. Stimme Apples Datenschutz-Richtlinien zu

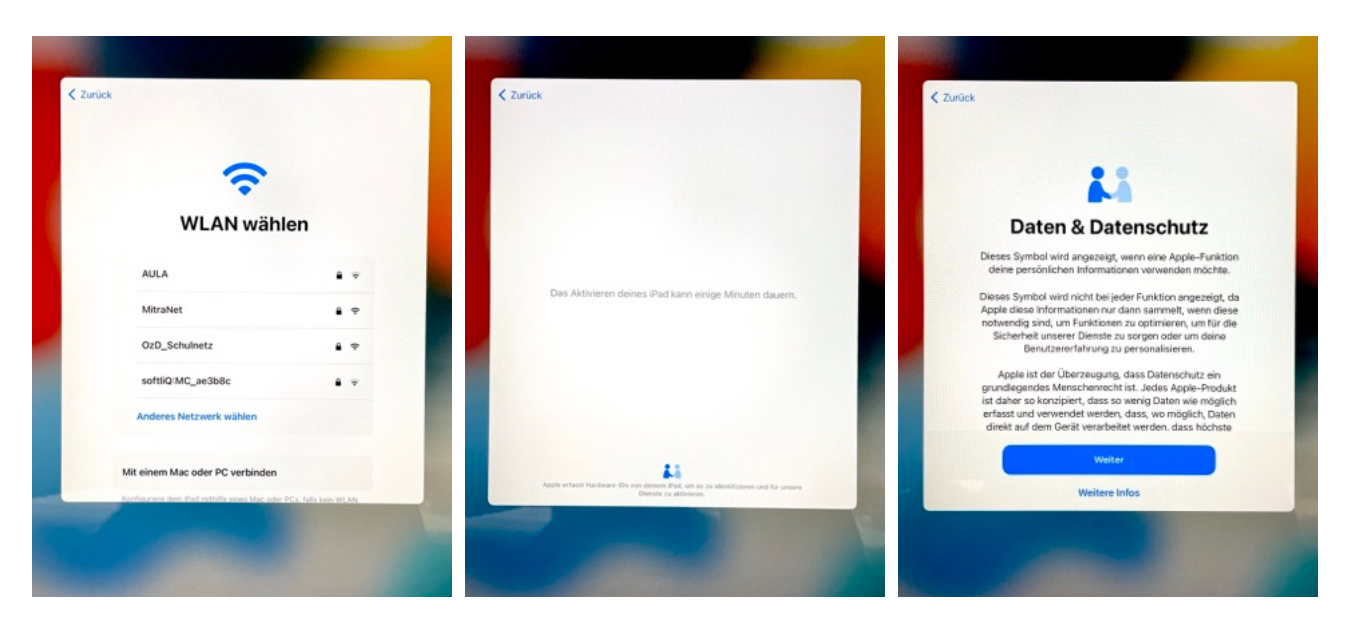

7. Jetzt wird das Gerät in die Verwaltung aufgenommen Klicke auf **,Weiter**' 8. Jetzt musst Du wieder warten, während das iPad konfiguriert wird 9. Fertig! Ein paar Apps werden automatisch installiert. Andere findest Du im "App Portal"

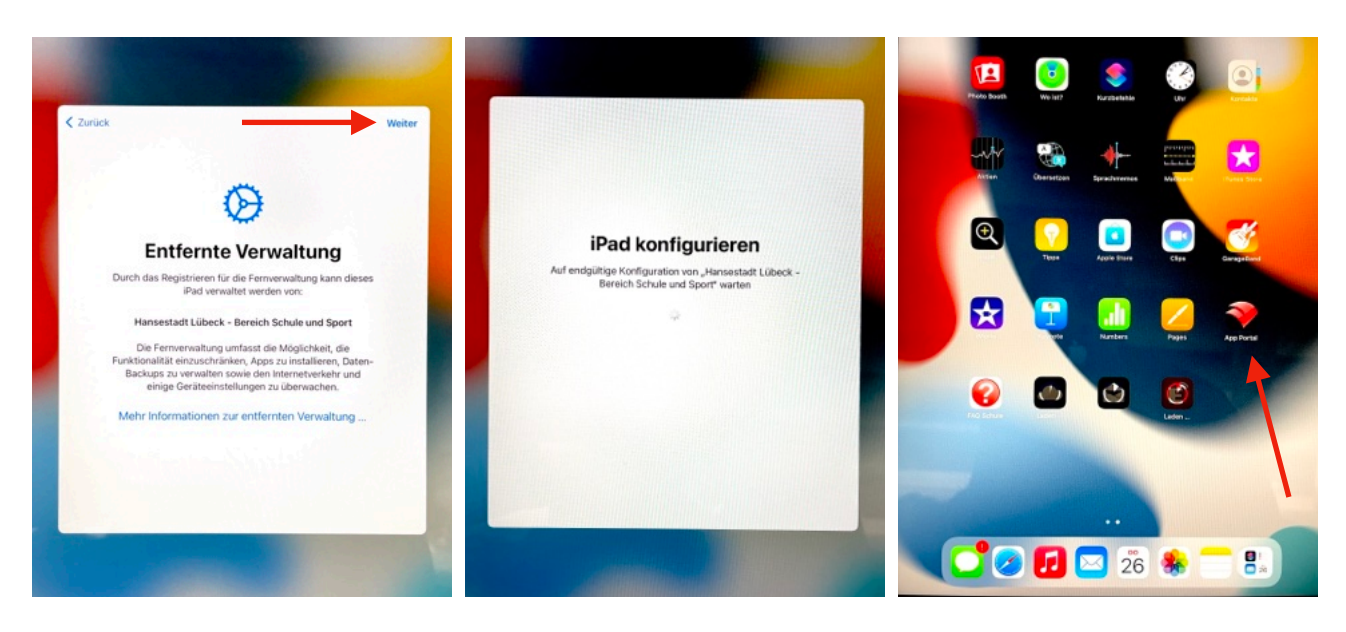

Wichtig: Es gibt keinerlei Einschränkungen durch die Administration der Travekom. Das iPad-Projekt der OzD befindet sich immer noch in einer Pilotphase der Hansestadt Lübeck. Im Herbst werden wir intensive Versuche zur optimierten Verwendung im Unterricht starten. Der App-Store des Schulträgers ist bereits verfügbar. → bitte wenden

## Einrichtung der iPads an der OzD

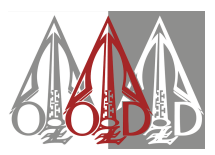

### Konfiguration der iPads:

Diesen Teil solltest du mit deinen Eltern durchgehen, solange du noch nicht 16 Jahre alt bist.

Die Konfiguration der iPads nach Inbetriebnahme:

- Wählen Sie die App 'Einstellungen' (Zahnräder).

- Oben links gibt es ein hellgraues Feld 'Beim iPad anmelden', über das Sie eine Apple-ID erstellen können. Nur damit ist später der Zugriff auf den Apple-Appstore und damit privat installierte Apps möglich, falls das iPad nicht ausschließlich für die Schule verwendet werden soll.

Ab hier gibt es zwei unterschiedliche Vorgehensweisen: Abhängig davon, ob Sie als Eltern ein Apple-Gerät besitzen (A.) oder nicht (B.).

A. Wenn Sie bereits ein Apple-Gerät besitzen:

- erstellen Sie auf ihrem eigenen Apple-Gerät eine Apple-ID für Ihr Kind: <u>https://support.apple.com/de-de/HT201084</u>

Mit diesem Kinder-Account können Sie das iPad dann in die Familiengruppe integrieren. Wenn Sie noch keine Familiengruppe haben, gibt es hier eine Anleitung: <u>https://support.apple.com/de-de/HT201088</u>

B. Sie haben keine weiteren Apple-Geräte im Besitz der Eltern:

- Hier gilt es eine Hürde zu nehmen

Erst ab 16 Jahren können Jugendliche bei Apple eigene Apple-IDs anlegen. Aber vielleicht lässt sich das Geburtsjahr bei der Einrichtung ja etwas zurückverlegen.

Wenn Ihr Kind schließlich 16 ist, kann das Geburtsdatum wie folgt geändert werden:

https://support.apple.com/de-de/HT204164

Für möglicherweise privat anfallende Bezahlvorgänge im Store gibt es Guthabenkarten zu kaufen.

(Schulische Apps werden immer (!) über den Schulträger oder die Schule bezahlt!) Alternativ könnten Sie das iPad mit einer Apple-ID auf Ihren Namen einrichten, dann können Sie auch Bezahlwege für Apps und Cloud-Speicher hinterlegen. Zur Verifikation brauchen Sie eine funktionsfähige Email-Adresse und eine Handynummer, das eigene Geburtsdatum lässt sich problemlos falsch angeben, solange Sie nicht vorhaben, auch Bezahl-Apps über den AppStore zu erwerben.

Wenn Ihr Kind mit 16 Jahren das iPad selber konfigurieren darf, dann melden Sie Ihren Account einfach in den Einstellungen ab, und das Gerät kann neu konfiguriert werden.

Achtung: Bei diesem Ummelden werden allerdings sämtliche an die Apple-ID gekoppelten Daten verloren gehen (auch in Backups), es sei denn, Sie verwenden eine der zahlreichen irregulären Anleitungen im Internet, die allerdings ziemlich kompliziert aussehen.

Anschließend sichern Sie Ihre Einstellungen in der App 'Einstellungen' im Bereich 'Bildschirmzeit'/ 'Beschränkungen'/und legen einen Code fest ('Bildschirmzeit' → weiter unten 'Einstellungen für Bildschirmzeit sperren' vor neugierigen Blicken Ihres Kindes. Achten Sie danach lediglich darauf, den Code niemals in Gegenwart Ihres Kindes einzutippen, das scheint die Hauptursache von durch Kinder "gehackte" Codes auf Apple-Geräten zu sein.

Bitte besuchen Sie unbedingt unsere Hinweise auf der Schulhomepage ( $\rightarrow$ Digitale OzD  $\rightarrow$  FAQ). Hier finden Sie z.B. Hinweise zu Einstellungen, die den Nutzungszeitraum des iPads eingrenzen und unsere Empfehlungen zum generellen Umgang Zuhause: FAQ unter <u>https://www.ozd-luebeck.de/digitale-ozd</u>